## How To Use Team Unify

## To sign swimmer up for a meet:

- 1. Log into your personal Team Unify account.
- 2. Select "Events and Competition" from left hand side of screen.
- 3. Select "Team Events."
- 4. Search for the event desired.
- 5. Select the "Edit Commitment" button.
- 6. Click on member name and sign up for event. Leave note if required.
- 7. Check back to see which races are to be swum.

## Sign up for a team support shift:

- 1. Log into your personal Team Unify account.
- 2. Select "Events and Competition" from left hand side of screen.
- 3. Select "Team Events."
- 4. Search for the event desired.
- 5. Select "Job Sign Up" button.
- 6. Follow directions on screen.
- 7. When entering your name, be sure to add your cell phone number.